# SKYTRAK&Garmin R10マニュアル

### OG 各種機器の電源操作に関して

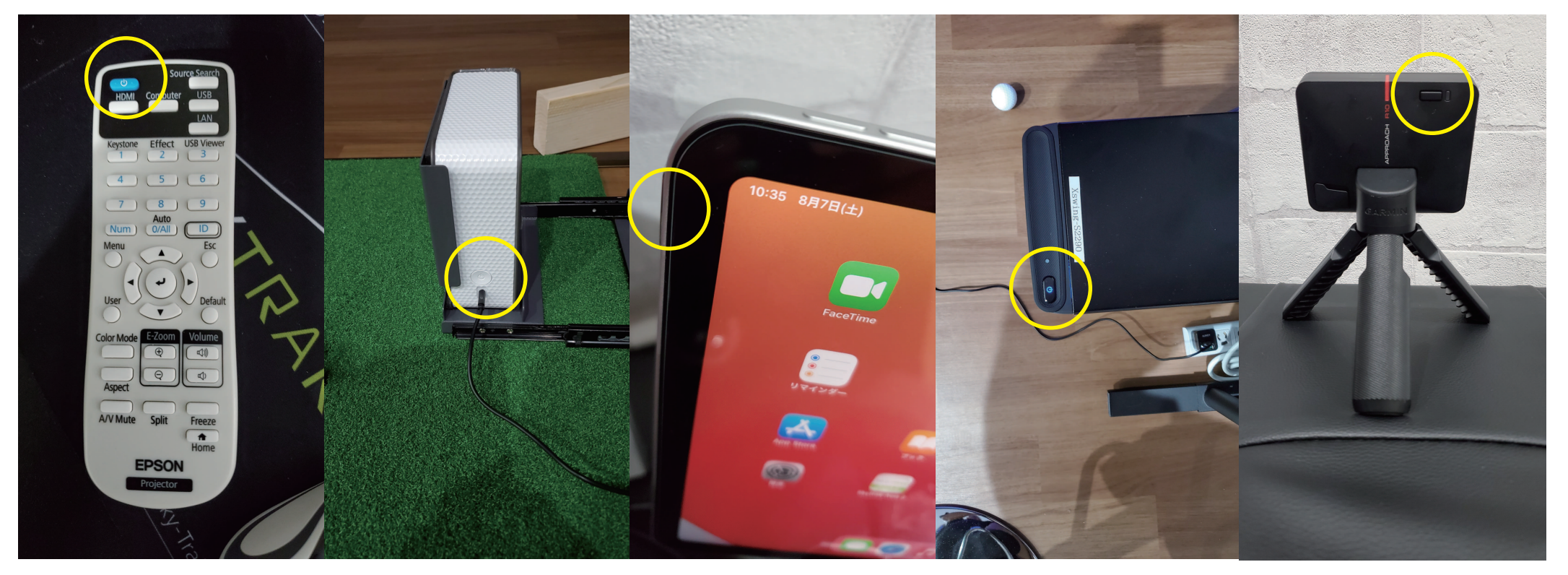

プロジェクターの電 源を ON。「ピッ」 と鳴ります。 SKYTRAK の電源 を ON。縦 3 つの ランプが点灯しま す。

ipad の電源を長押 しで ON。一回押し て画面が表示される 場合は、電源が入っ ている状態です。 パソコンの電源を

ON<sub>o</sub>

ガーミン R10 の電 源を ON。表側のラ ンプが点灯の時は、 すでに電源が入って いる状態です。

## **SKYTRAK の操作に関して**

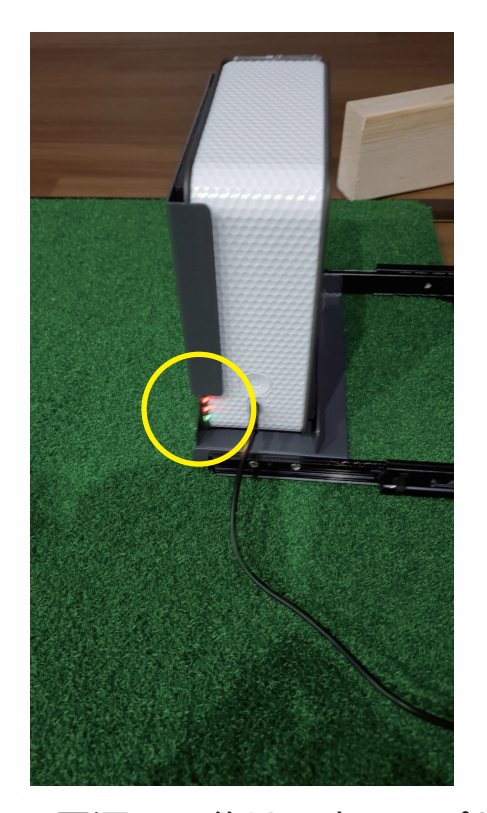

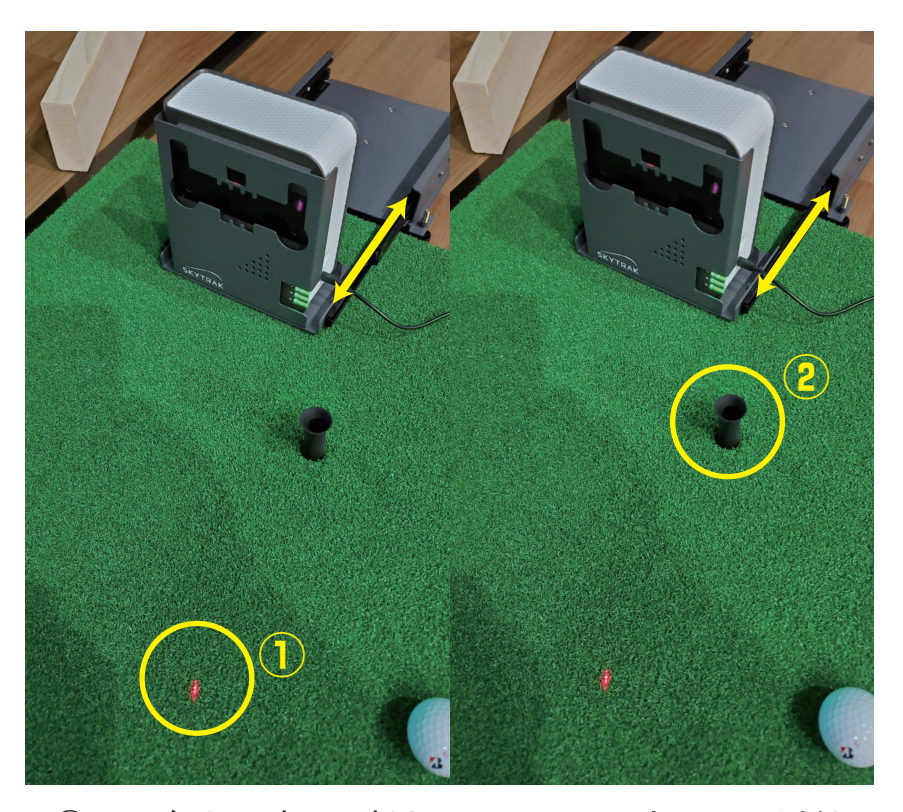

電源 ON 後は、赤ランプが点灯しています。 PC でアプリを起動し Wi-Fi へ接続完了になる と 3 つ緑になります。

SKYTRAK のランプは縦 3 つが緑になれば練 習可能になり、赤いレーザーポイントが、マッ トまたはティへ照射されます。 ①ティ無しで打つ時は SKYTRAK をスライドしてレーザーポイント を写真位置へ移動させて下さい。ボールをレーザーポイント位置の上 へセットします。

②ティアップして打つ時は SKYTRAK をスライドしてレーザーポイントを写真位置、ティーマークの横へ当たる様に移動させて下さい。 ボールをティの上にセットします。

## Garmin R10の操作に関して

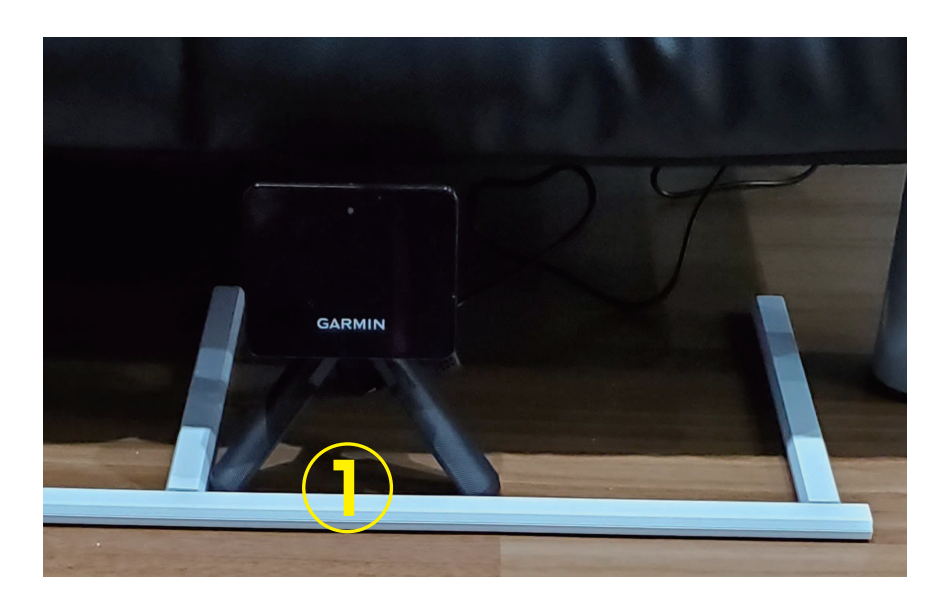

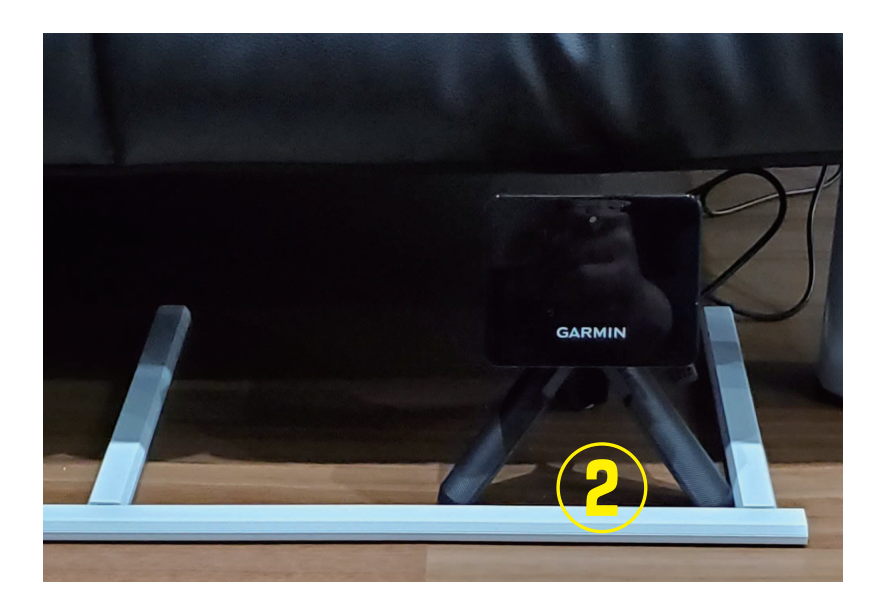

SKYTRAKのドライバー、アイアン位置に合わせて、ガーミンR10を移動して使用します。 ドライバーの場合は、①の位置に手動で移動して下さい。 アイアンの場合は、②の位置に手動で移動して下さい。

# SKYTRAK マニュアル

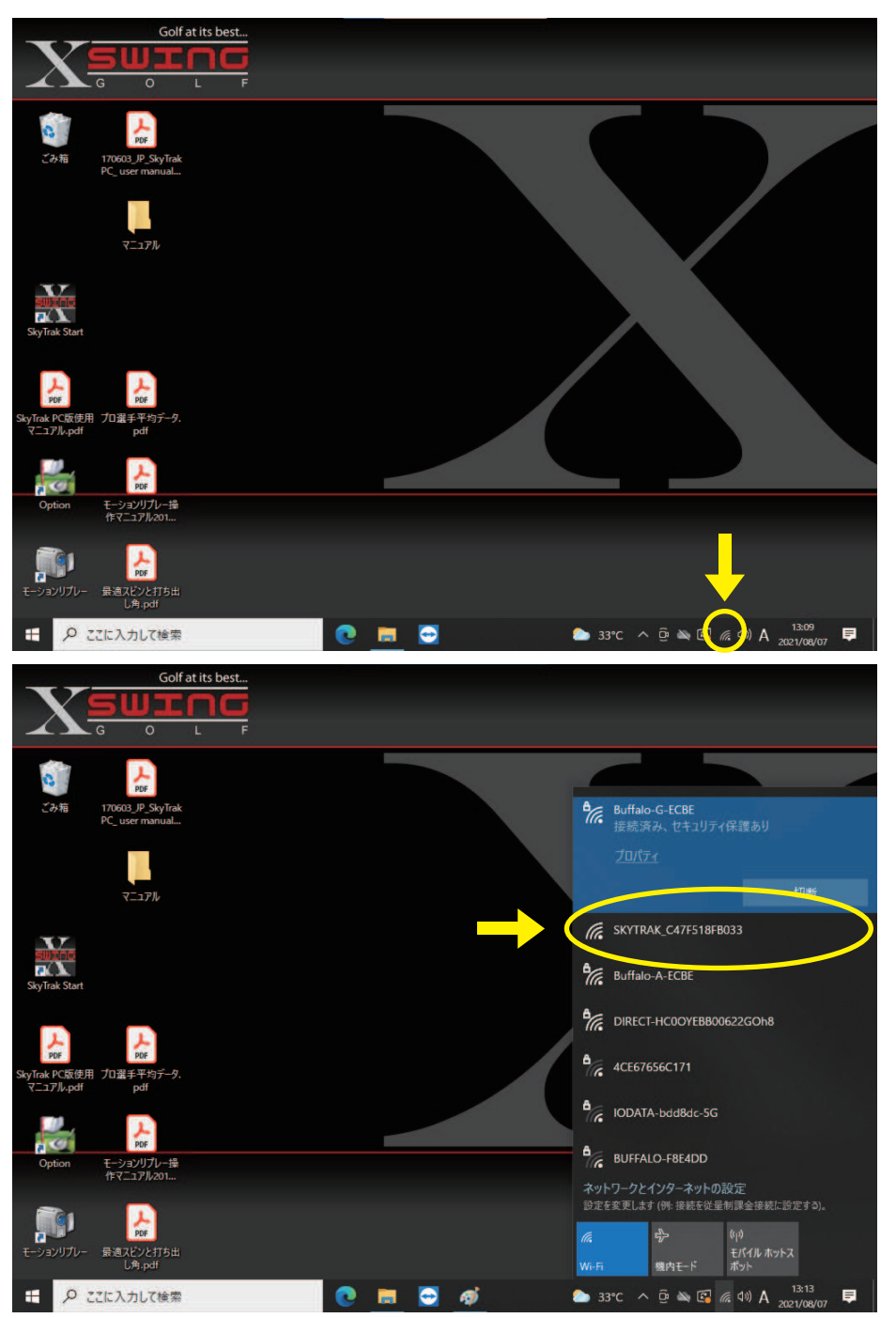

電源 ON 後、左記画面が表示されたら、マウスポインタを下段へ移 動し隠れているメニューの Wi-Fi アプリをクリックします。

初期では、自動的に「SKYTRAK\_C47F518FB033」に繋がっ ています。一番の上に「SKYTRAK\_C47F518FB033」が表示 され「切断」が表示されていれば OK です。

もし、左図のように Wi-Fi 設定部分で、「Buffalo-G-ECBE」になっ ている場合、下段に現れてくる「SKYTRAK\_C47F518FBO33」 をクリックし、次に「接続」をクリックし Wi-Fi を切り替えます。 ※SKYTRAK とパソコンは Wi-Fi で繋がる事によって、SKYTRAK からパソ コンヘデータが瞬時に転送されます。

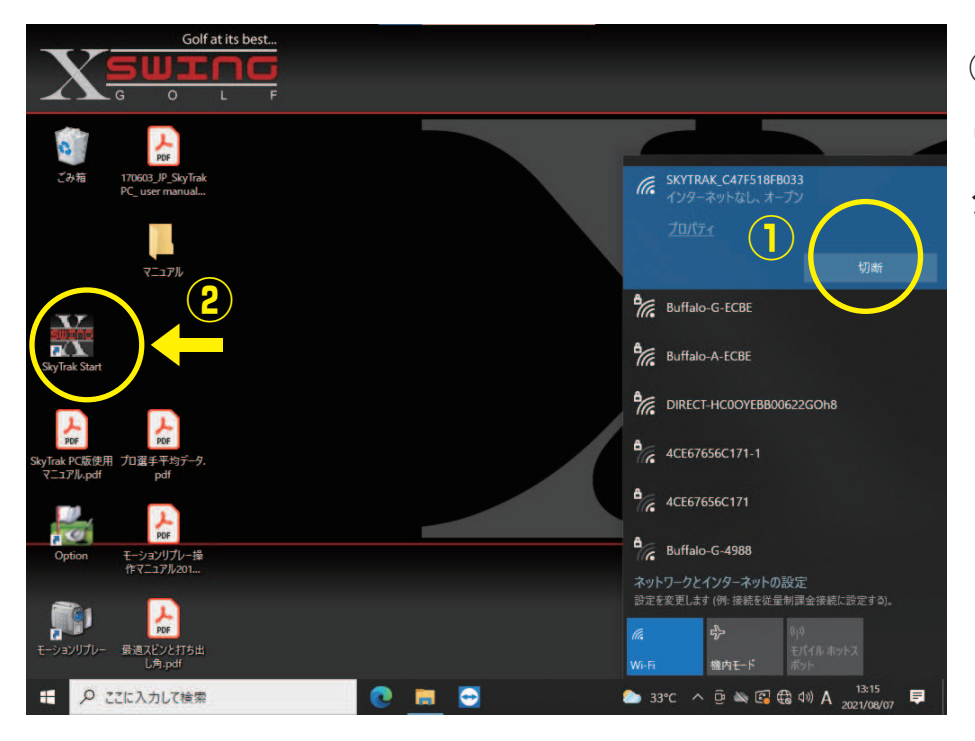

①「SKYTRAK\_C47F518FB033」の表示が「切断」に変わった ら「接続」OK ですので、②SkyTrak Start アイコンをダブルクリッ クし起動させます。

①パスワード入力を求めてきますので、キーボードで数字「1111」を入力し、②「確認」をクリックして下さい。

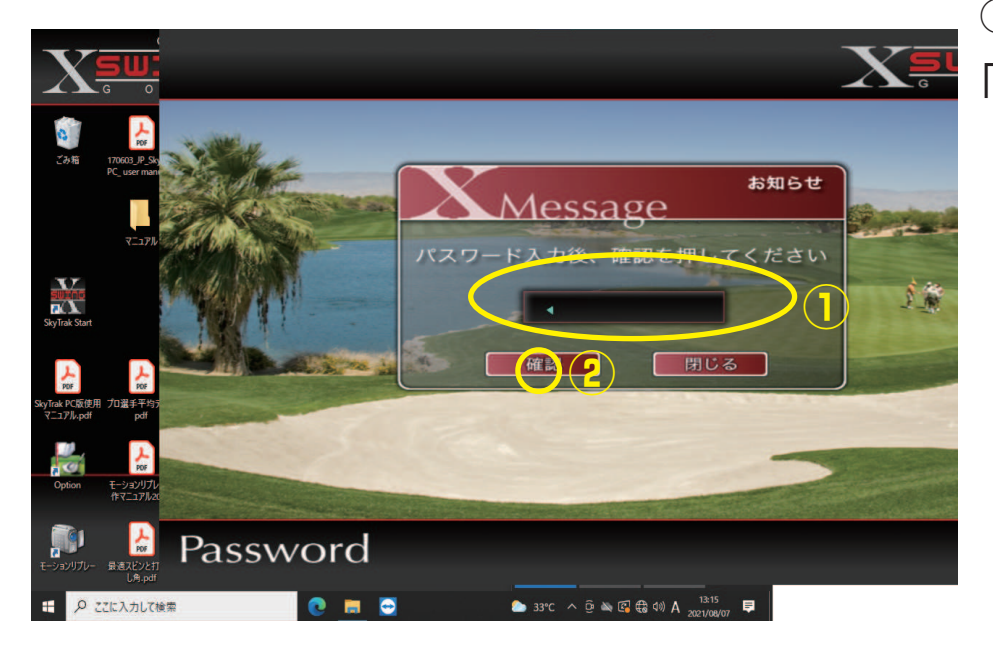

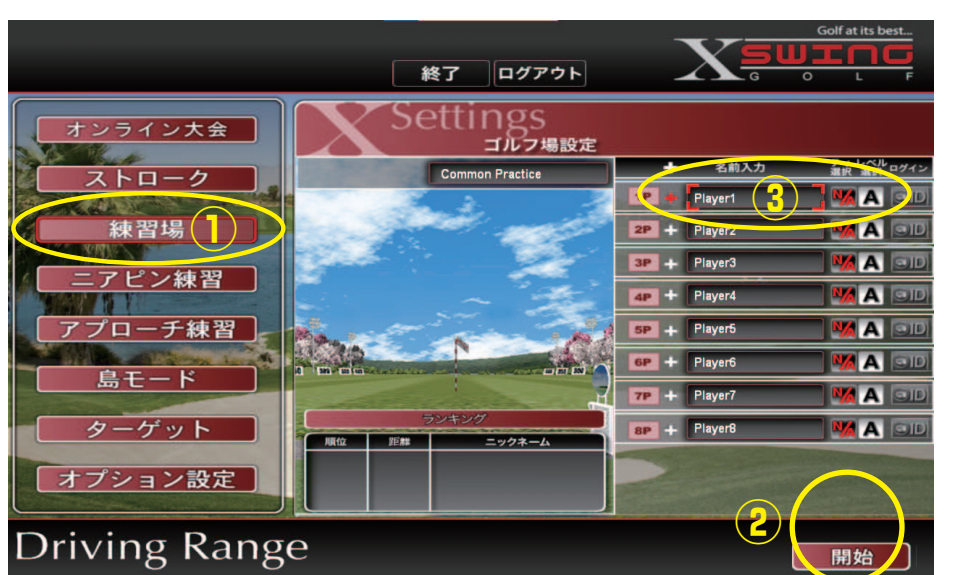

左記画面が表示されたら、①練習場をクリックし、②開始をクリック して下さい。

尚、③で名前を入力することも可能ですが、練習場モードでは特に 不要です。

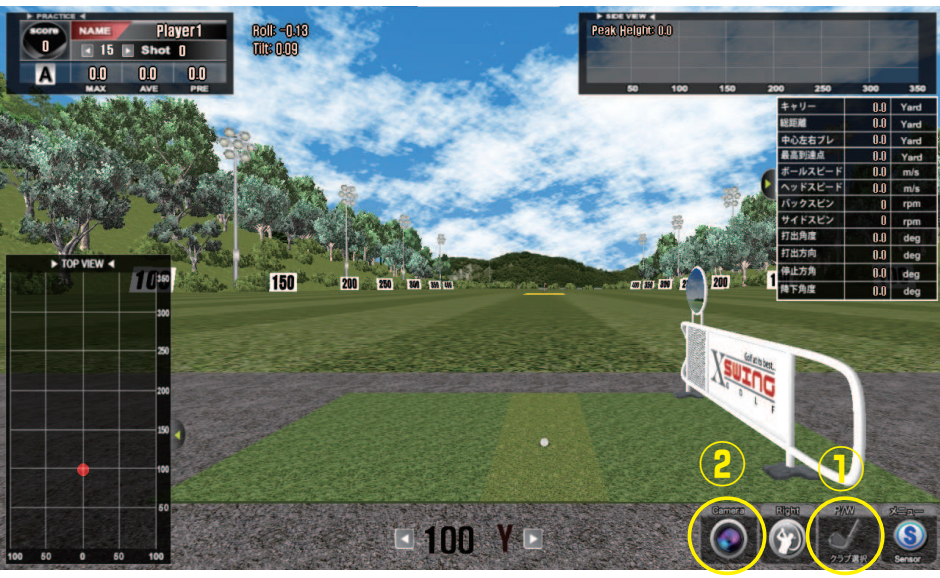

左記画面が表示されれば、SKYTRAKのランプが3つ緑に点灯します。これで測定が可能です。

①クラブ選択画面がありますが、パソコンの場合、データは蓄積さ れませんので、特に変更する必要はありません。

SKYTRAK本体のランプが、緑3個点灯していれば練習開始OKです。

パソコンでは打った後に自動的にスイング動画が表示されます。表 示後、再度確認したい場合は、②のカメラアイコンをクリックしま

す。

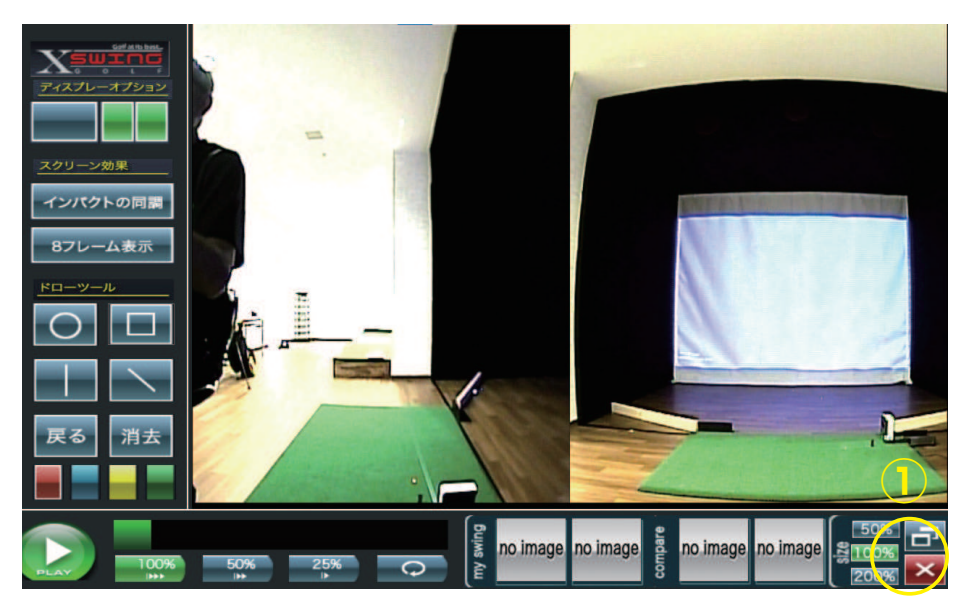

1 球打つ毎に、後方&側面のスイング動画が表示されます。
 ①右下の×をクリックすると練習場画面へ戻ります。
 カメラモードでは下記の事が確認できます。
 ●線を描画してスイング軸をチェック、一度描画した線は以降の動画にも反映されます
 ●8 フレーム表示にしてコマ割りのスイングを確認
 ●スロースピードを調整して超スロー確認

●スイング動画を外部へ保存、スマホヘコピー ※付録の動画保存に関してを参照下さい。

練習を終了する場合は、①メニューアイコンをクリックし、終了を クリックし、基本画面へ戻します。

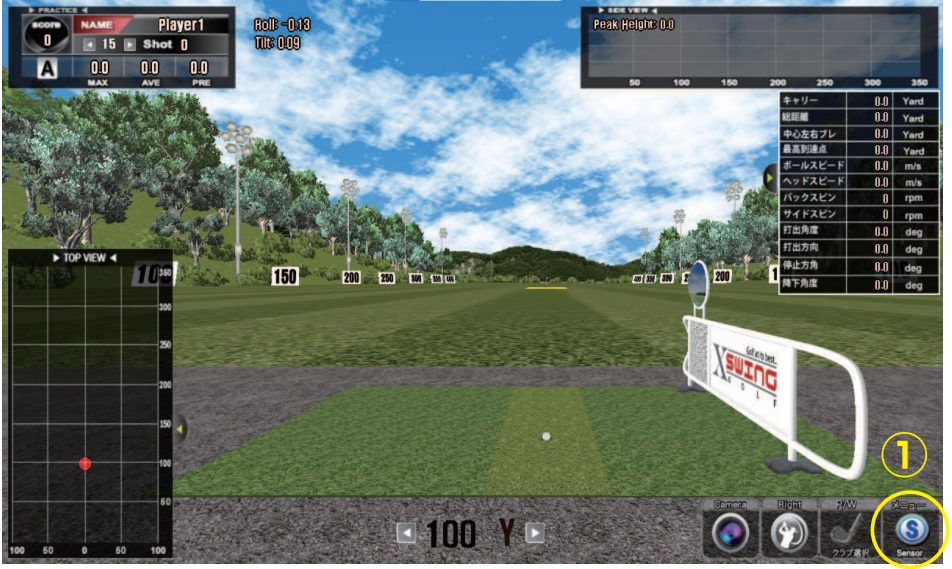

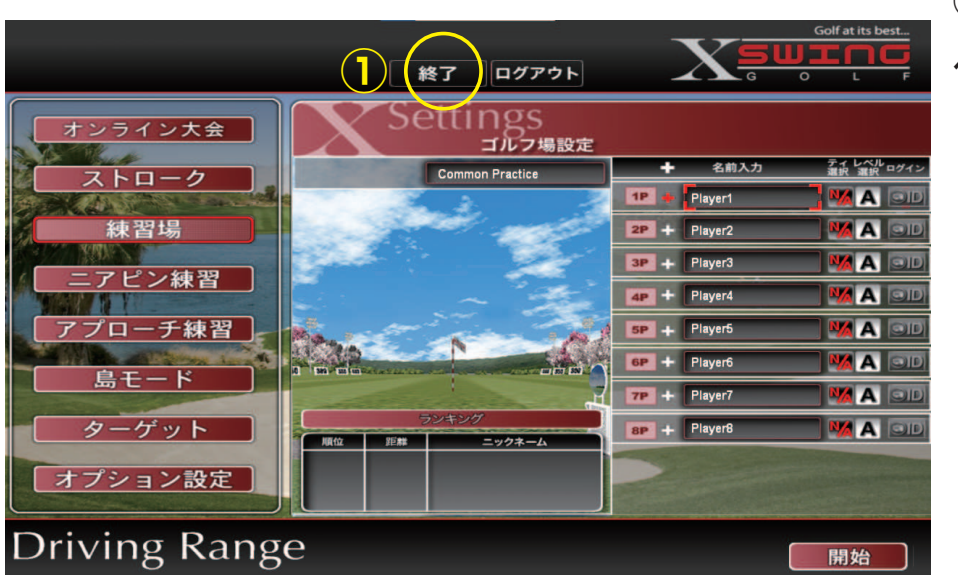

①終了をクリックすると、アプリが終了し、パソコンのホーム画面 へ戻ります。

| Golf at its best                                          |       |                                  |
|-----------------------------------------------------------|-------|----------------------------------|
| ごみ箱 170603.JP.SkyTrak<br>PC_user manual                   |       |                                  |
| R-17h                                                     |       |                                  |
| SkyTrak Start<br>SkyTrak PC版使用 プロ選手手均5-ク.<br>マニコアルpdf pdf |       |                                  |
|                                                           |       |                                  |
|                                                           | 0 = 5 | ● 33°C へ G 26 12 ≪ dià A 13.09 目 |

①windows マークをクリックし、パソコンの終了メニューを表示 させます。

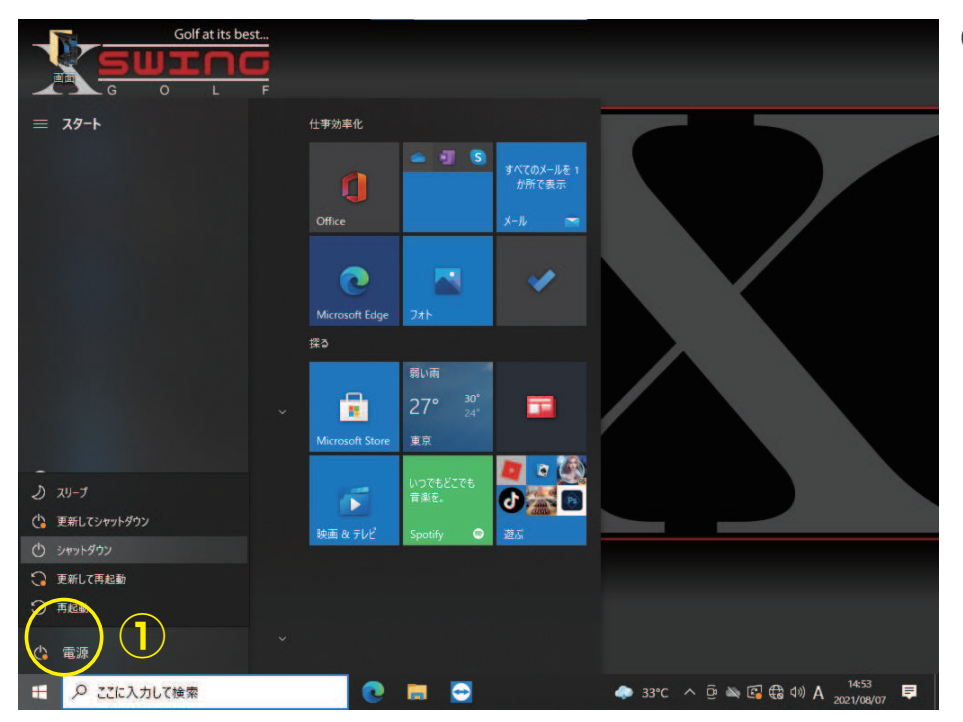

 ①電源メニューをクリックし、シャットダウンをクリックすればパ ソコンは終了します。

Control
Control
Control
Control
Control
Control
Control
Control
Control
Control
Control
Control
Control
Control
Control
Control
Control
Control
Control
Control
Control
Control
Control
Control
Control
Control
Control
Control
Control
Control
Control
Control
Control
Control
Control
Control
Control
Control
Control
Control
Control
Control
Control
Control
Control
Control
Control
Control
Control
Control
Control
Control
Control
Control
Control
Control
Control
Control
Control
Control
Control
Control
Control
Control
Control
Control
Control
Control
Control
Control
Control
Control
Control
Control
Control
Control
Control
Control
Control
Control
Control
Control
Control
Control
Control
Control
Control
Control
Control
Control
Control
Control
Control
Control
Control
Control
Control
Control
Control
Control
Control
Control
Control
Control
Control
Control
Control
Control
Control
Control
Control
Control
Control
Control
Control
Control
Control
Control
Control
Control

ガーミン R10 及び ipad の終了操作が終わったら、①の SKYTRAK 電源 ボタンを押して、SKYTRAK を終了します。 ②のプロジェクター電源ボタンを 2 回押してプロジェクターを終了します。 スクリーンが暗くなれば終了 OK です。

●ブース内のエアコン、照明、使用した機器の電源を OFF にして、忘れ物のないように退出して下さい。

### ーミン R10 マニュアル

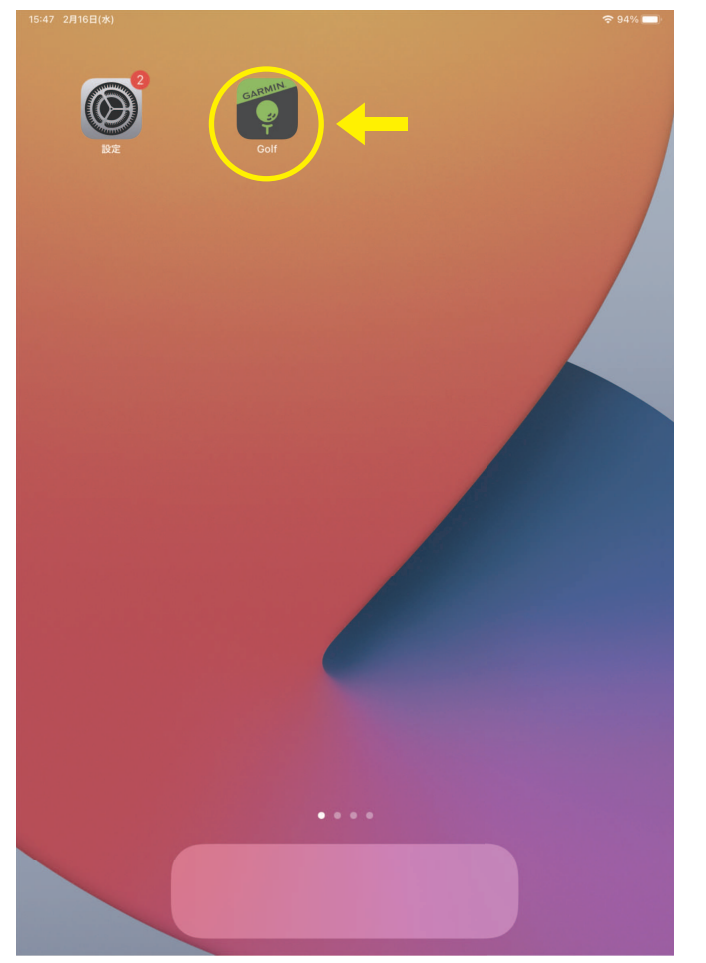

電源 ON 後、上記画面が表示されたら、 GOLF アイコンをタップして GARMINGOLF を起動します。

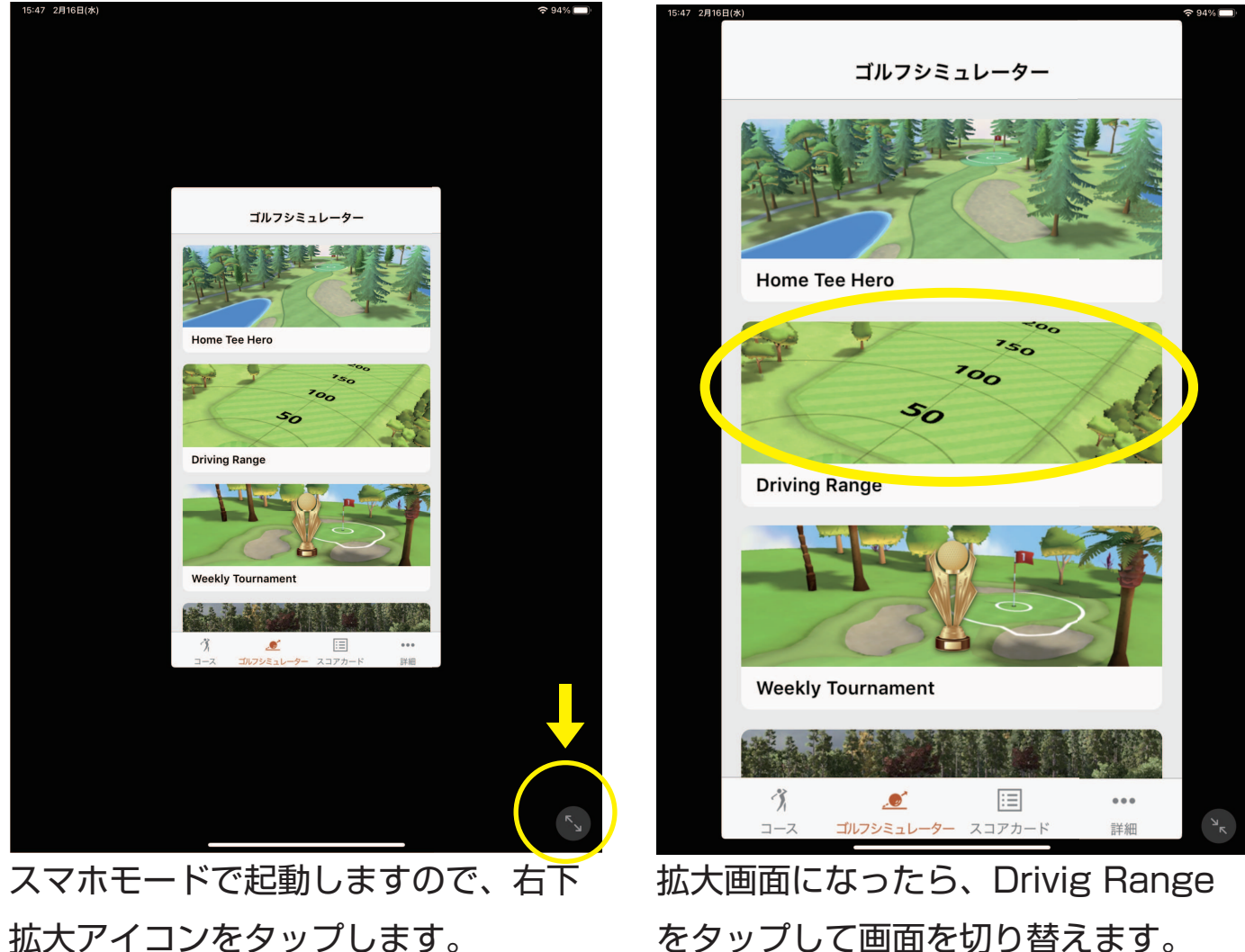

拡大アイコンをタップします。

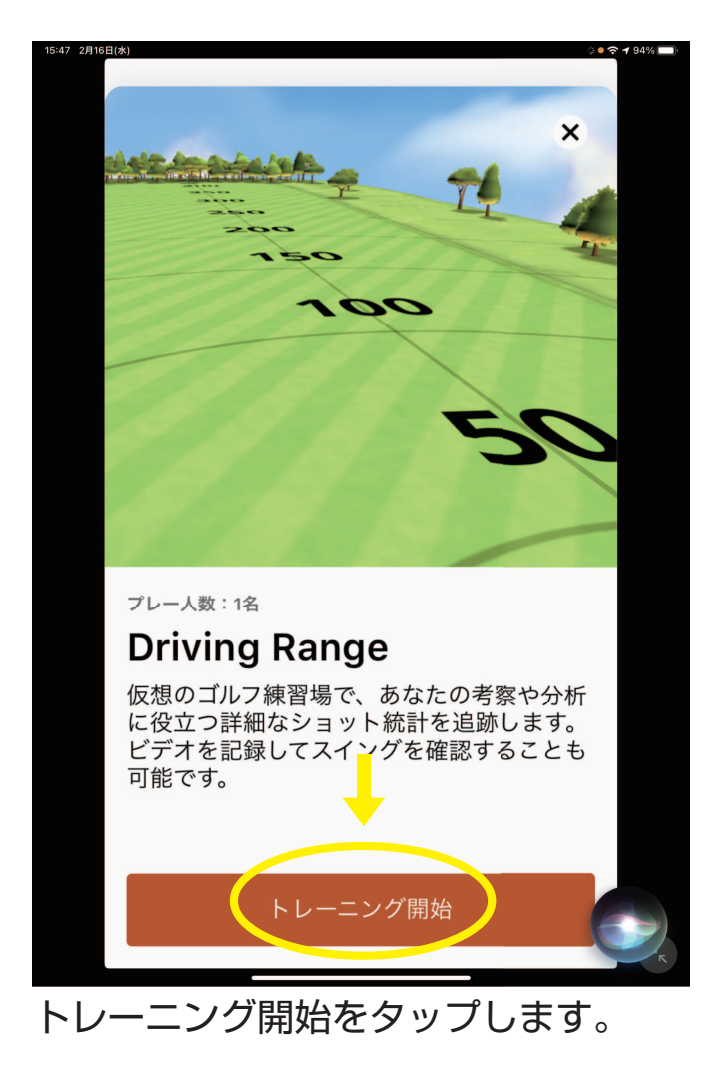

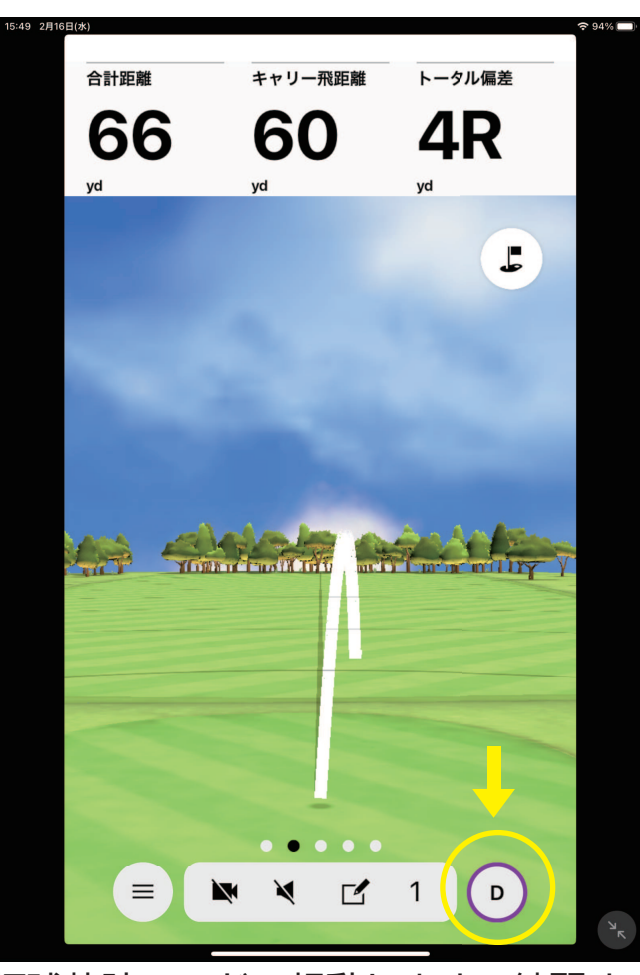

打球軌跡モードで起動します。練習す るクラブを選択して下さい。 画面を右から左へスワイプすることで、 表示モードを変更できます。

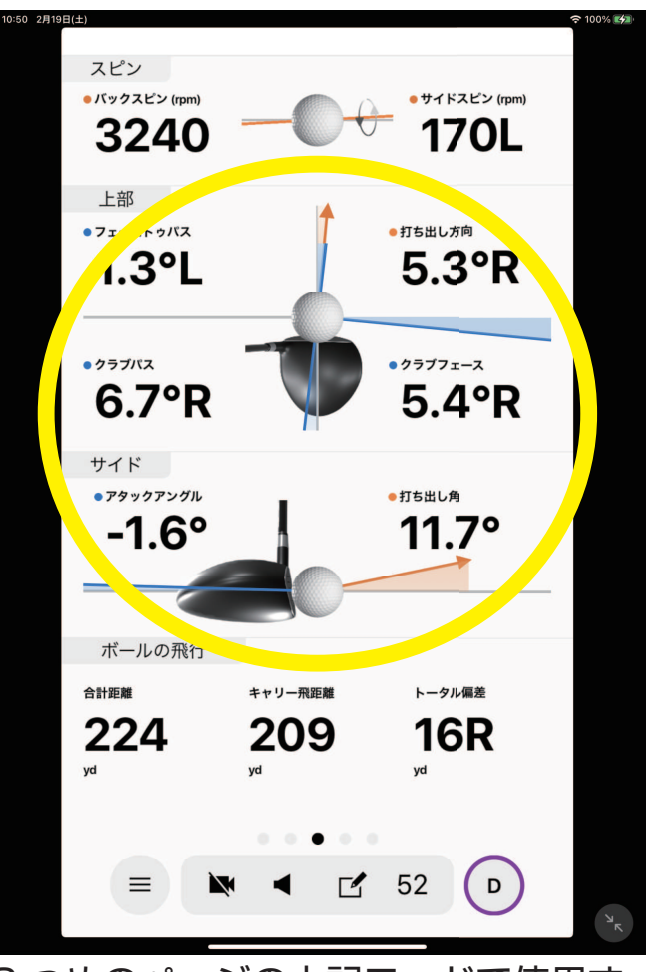

2 つめのページの上記モードで使用す る事をおすすめします。 SKYTRAK に比べて、クラブの入射角 等の情報以外は精度が落ちますので、 SKYTRAK の情報を優先して下さい。

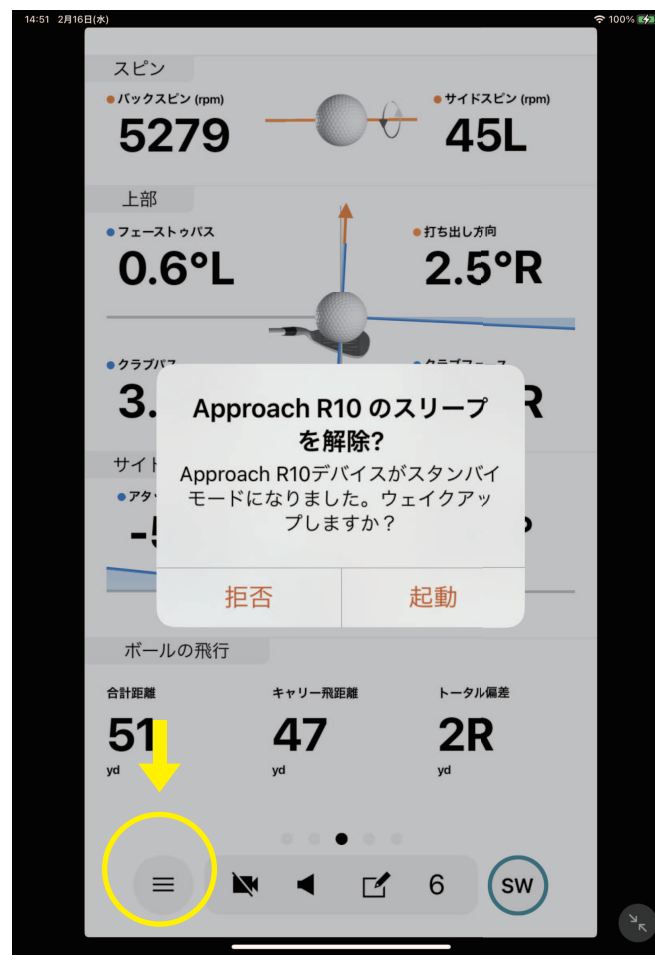

計測中に、時間がたつとスリープ画面 になりますので、起動をタップして、 計測画面へ戻して下さい。 練習を終了する際は、メニューボタン をタップして下さい。

| 0 2月16日(水)                                                                                                    |   |   |
|----------------------------------------------------------------------------------------------------|---|---|
| ×=                                                                                                    | × |   |
| セッションの統計                                                                                                    | > |   |
| Approach R10の位置合わせ                                                                                                    | > |   |
| 現在のセッションを保存しま<br>すか?<br>保存したドライビングレンジセッションはサーバーに保管され、Garmin<br>Golfアプリで自身のショットの傾向<br>を分析、詳細を振り返る際に役立ち<br>ます。<br>保存<br>削除<br>キャンセル |   |   |
| セッション終了                                                                                                    |   |   |
|                                                                                                    |   | ъ |

セッション終了を押すと、「保存します か?」と出ますので、削除を押して、 GARMINGOLF を終了して下さい。

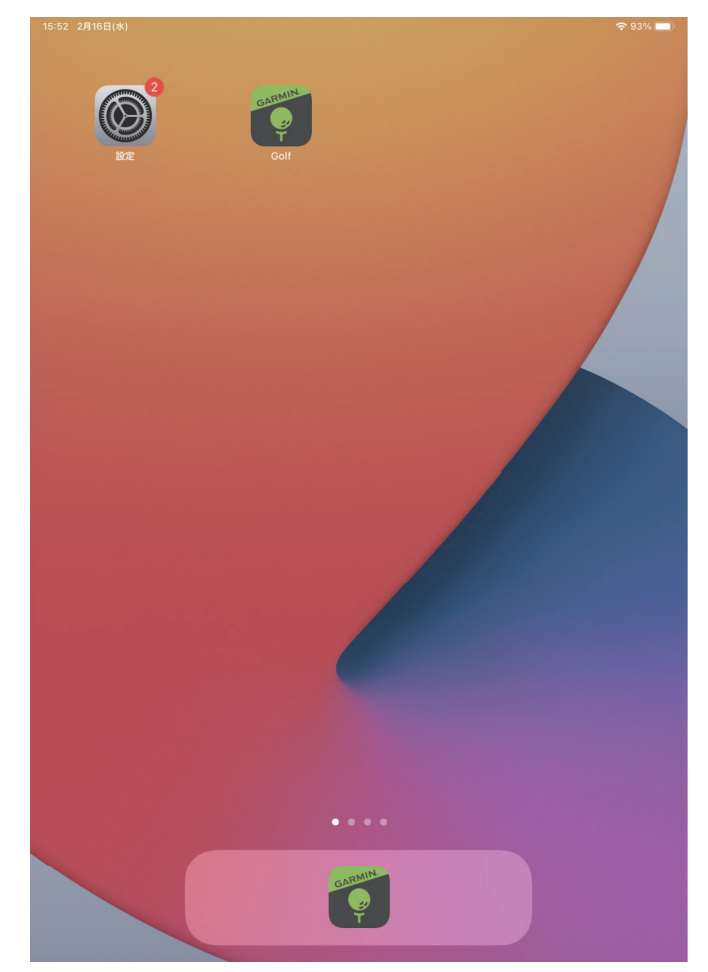

上記画面に戻りますので、ipad の上面 にあるボタンをタップして、画面が暗 くばれば、ipad の終了操作は終わりで す。

## エラーで計測できないときの対処法

### 様々なエラーによって計測できないときは、下記の方法をお試し下さい。

①/ SKYTRAK の電源ボタンを押して、電源を切ります。再度電源ボタンを押して SKYTRAK を起動します。緑のランプが 3 つ点灯し、赤いレーザーポントがマットへ照射さ れれば、回復 OK です。

②/上記でダメな場合は、マニュアルの終了操作を行い、SKYTRAK 及びパソコンを終了し てください。そして再度、SKYTRAK、パソコンの順に電源を入れて、練習モードまで進め て下さい。緑のランプが 3 つ点灯し、赤いレーザーポントがマットへ照射されれば、回復 OK です。

③/①②の操作でもエラーが治らない場合は、機器の故障の可能性がありますので、誠に申し 訳ありませんが、練習を中断して、LINE でゴルフスタジオ OG へ状況をトークにて入れて下 さい。改めて OG より連絡させて頂きます。誠に申し訳ありませんが、返答まで時間が掛かる 場合がございます。ご了承下さいませ。